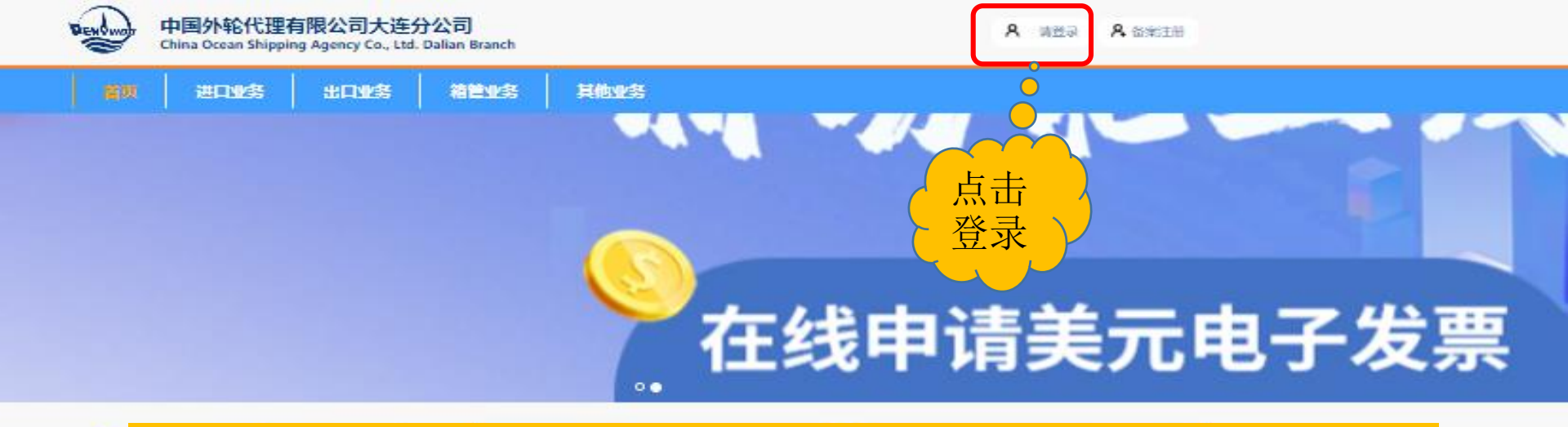

### 网址: <u>https://one.pendal.com.cn/new</u>

| Sector Sector Sector Sector |                     | <ul> <li>关于规范《进口换句</li> </ul> |
|-----------------------------|---------------------|-------------------------------|
|                             | ~                   | • 【大连外代】在线环                   |
|                             |                     | • 教费价格公示2022                  |
| In This case of             | 200 CT12=========== | • 滞期资结算及退报》                   |
| ACT+1064-196-2              |                     | • 在线平台用户置录的                   |
|                             |                     | • CKL口牌收获价格公                  |
|                             |                     | • 神師汽船口岸收到8                   |
| 电子DO                        | 滞稽要查询               | • KMTC口岸收热价格                  |
|                             |                     |                               |

| 关于规范《进口换单、开票委托书》 请… | 07.21 |
|---------------------|-------|
| 【大连外代】在城平台入口        | 07.15 |
| 收费价格公示2022.1.1      | 01.04 |
| 滞期资结算及退抵厚支票预约办进的通知  | 12.29 |
| 在城平台用户置录使用说明        | 11.22 |
| CKL口岸收费价格公示         | 09.28 |
| 神師汽船口岸收费价格公示        | 09.28 |
| KMTC口牌收货价格公示        | 09.28 |
|                     |       |
|                     |       |

| 厦 大连外代 第三地 (目的港) 出口签        | 08.17 |
|-----------------------------|-------|
| 医外代大连分公司银行账户信息              | 11.22 |
| • TSL编程课档委收费标准更新 (2022.8.1) | 08.02 |
| • 达飞内支援中转保函                 | 12.29 |
| • 也户做案表                     | 11.22 |
| <ul> <li>车队协议模板</li> </ul>  | 11,22 |
| • 提单审领单                     | 11.22 |
| • 白有档SOC放枪保函                | 11.22 |

Shipping Items

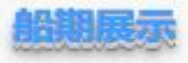

| 中文組名          | 英文船名            | 进/出口航次            |            |            |            | 输入进开始时间 | 箱入港结束时间 |
|---------------|-----------------|-------------------|------------|------------|------------|---------|---------|
| 19435         | REGAINING EARTH | 0008W / 0009E     | 2022-10-27 | 2022-10-28 | 2022-10-27 |         |         |
| 1konii        | BELING BRIDGE   | 0XW10N / 0XW17S   | 2022-10-27 | 2022-10-28 | 2022-10-27 |         |         |
| <b>外期</b> 马士喆 | MORTEN MAERSK   | 237EI / 243W      | 2022-10-25 | 2022-10-27 | 2022-10-25 |         |         |
| 制宁族           | XIN NING BO     | 078N / 0795       | 2022-10-28 | 2022-10-27 | 2022-10-26 |         |         |
| IFR MELAN     | LEO PERDANA     | OXXXCEN / OXXXCBS | 2022-10-27 | 2022-10-27 | 2022-10-28 |         |         |
| LIN PROVIDE   | MSC LAURA       | 239AI / XA239A    | 2022-10-25 | 2022-10-27 | 2022-10-25 |         |         |
| HIN           | EVER CREATE     | 8026/-            | 2022-10-24 | 2022-10-27 | 2022-10-27 |         |         |
|               | PL GERMANY      | 240NI/-           | 2022-10-27 | 2022-10-27 | 2022-10-27 |         |         |

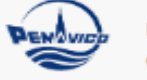

| Chi | na Ocean Shippir | ng Agency Co., Ltd. | Dallan Branch |      |  |  |
|-----|------------------|---------------------|---------------|------|--|--|
|     | 进口业务             | 出口业务                | 箱管业务          | 其他业务 |  |  |
|     |                  |                     |               |      |  |  |
|     |                  |                     |               |      |  |  |
|     |                  | 用户名                 | 委会            |      |  |  |
|     |                  |                     |               |      |  |  |

| 登录账号:                   | 13019479606 |              |
|-------------------------|-------------|--------------|
| 室码:                     |             |              |
| 手机验证码:                  | 095180      | 重新发送(94)     |
|                         |             | <b>墙</b> 查收。 |
| 输入用户名                   |             | <u>忘记密码</u>  |
| 密码和验证。                  | EFE (       |              |
| — 码登录                   |             |              |
| 1 新八用户名<br>密码和验证<br>码登录 | B⊋          |              |

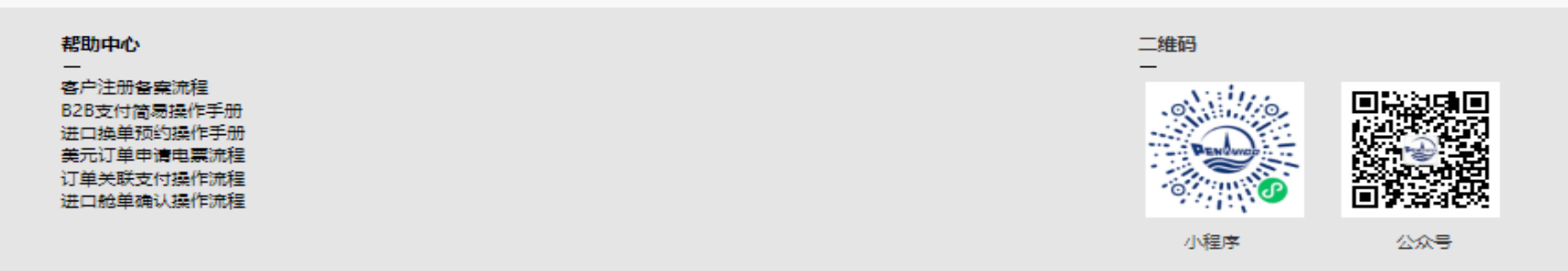

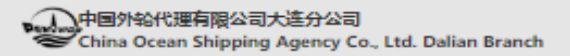

А 请登录 А 备案注册

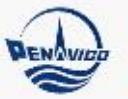

China Ocean Shipping Agency Co., Ltd. Dalian Branch

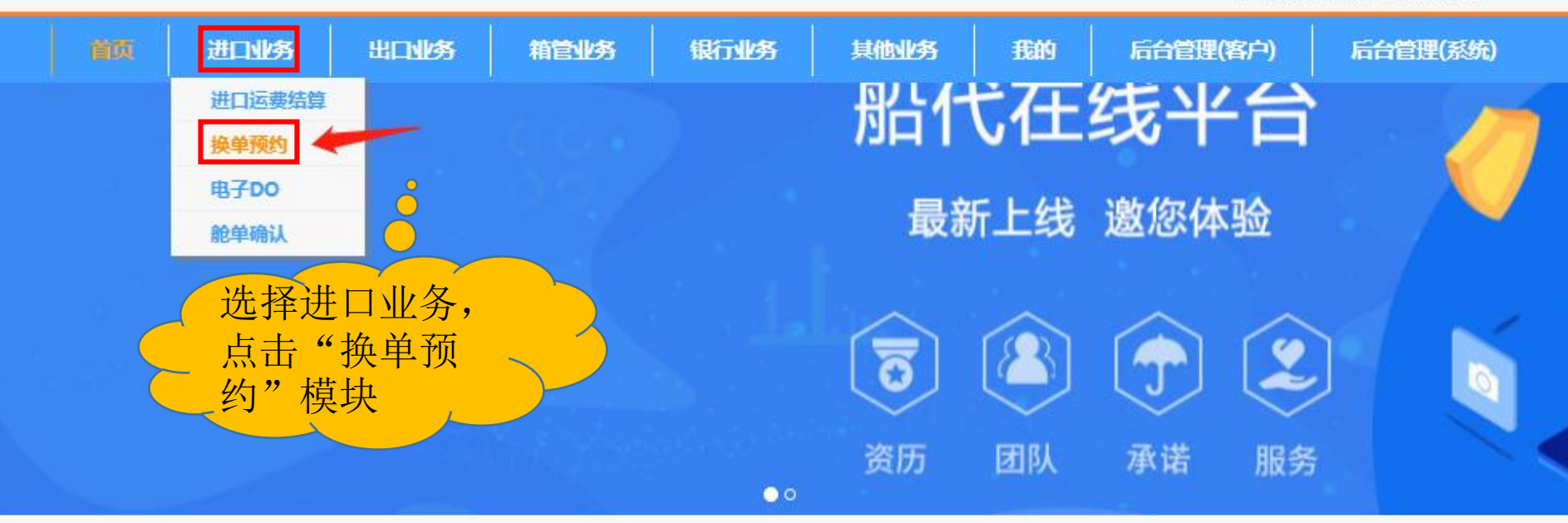

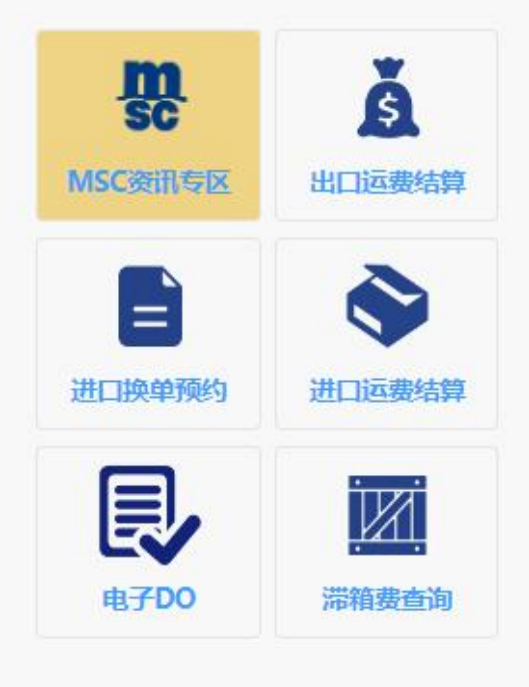

| 新闻公告                          | 88 更多 |
|-------------------------------|-------|
| <ul> <li>TSL口岸收费公示</li> </ul> | 08.08 |
| • 关于规范《进口换单、开票委托书》填           | 07.21 |
| • 【大连外代】在线平台入口                | 07.15 |
| • 收费价格公示2022.1.1              | 01.04 |
| • 滞期费结算及退抵押支票预约办理的通知          | 12.29 |
| • 在线平台用户登录使用说明                | 11.22 |
| • CKL口岸收费价格公示                 | 09.28 |
| • 神原汽船口岸收费价格公示                | 09.28 |
| • KMTC口岸收费价格公示                | 09.28 |

| 资料下载                        | 出 更多                |
|-----------------------------|---------------------|
| 顶外代代理船东滞箱费标准2022.10         | 10.19               |
| 顶 大连外代 第三地 (目的港) 出口签        | 08.17               |
| 顶 外代大连分公司银行账户信息             | 11.22               |
| • TSL德翔带箱费收费标准更新 (2022.8.1) | 08.02               |
| • 达飞内支线中转保函                 | <mark>12.2</mark> 9 |
| • 客户备案表                     | 11.22               |
| • 车队协议模板                    | 11.22               |
| • 提单申领单                     | 11.22               |
| • 自有箱SOC放箱保函                | 11.22               |

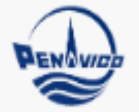

China Ocean Shipping Agency Co., Ltd. Dalian Branch

中国外轮代理有限公司大连分公司

| 首页 | 进口业务 | 出口业务 | 箱管业务  | 银行业务 | 其他北       | 5      | 我的     | 后台管理(客户) |   | 后台管理(系统) |
|----|------|------|-------|------|-----------|--------|--------|----------|---|----------|
|    | 船名:  |      | 航次:   | 日期范  | 国: 2022-1 | 0-27 ~ | 2022-1 | 1-03     | 蓟 |          |
|    | 提单号: |      | 预约单号: | 换单单  | 位:        |        |        |          | 壐 |          |
|    |      |      |       |      |           |        |        |          |   | 创建换单预约   |

| 换单预约单号           | 换单单位                 | 船名航次                         | 提单号 | 已放单<br>数量 | 提交日期                   | 预约状态             | 编辑 | 删除 | ) <sup>洋细</sup> | 换单<br>委托书 |
|------------------|----------------------|------------------------------|-----|-----------|------------------------|------------------|----|----|-----------------|-----------|
| AP10120221100181 | 中国/ 【宁有限公司国际<br>联运 司 | COSCO SHIPPING VIRGO<br>020E |     | 0         | 2022-11-03<br>10:41:24 | 已提交              |    | Î  |                 | ė         |
| AP10120221100180 | 中通 物流 (辽宁) 有限<br>公司  | LEO PERDANA<br>0XKC6N        |     |           | < Y                    |                  |    |    |                 | ė         |
| AP10120221100179 | 大连 国际货运代理有限<br>公司    | XIN QIN HUANG DAO<br>087N    |     | 点击'<br>按钮 |                        | 单预约 <sup>9</sup> | ,  | /  |                 | ė         |
| AP10120221100178 | 大连国际货运代理有限<br>公司     | LING YUN HE<br>2243W         |     | 1女111,    |                        | 王贝田              |    | đ  |                 | ė         |
| AP10120221100177 | 大连: 鄂斯货运代理有限<br>公司   | LING YUN HE<br>2243W         |     |           | 10.                    | 已提交              | ß  | â  |                 | ė         |
| AP10120221100176 | 大连邦 际货运代理有限<br>公司    | LING YUN HE<br>2243W         | ¢   | 0         | 2022-11-03<br>10:15:56 | 已提交              | ß  | â  |                 | ė         |
| AP10120221100175 | 大语 国际货运代理有限<br>公司    | LING YUN HE<br>2243W         |     | 0         | 2022-11-03<br>10:15:15 | 已提交              | ß  | â  |                 | ė         |
| AP10120221100174 | 大连: 雪际货运代理有限<br>公?   | LING YUN HE<br>2243W         |     | 0         | 2022-11-03<br>10:14:39 | 已提交              | Ø  | ŵ  |                 | ٥         |

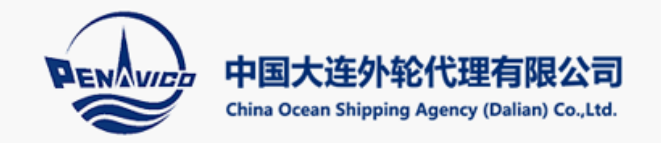

黄雪峰 | 退出 大连中远海运物流有限公司

新建换单预约

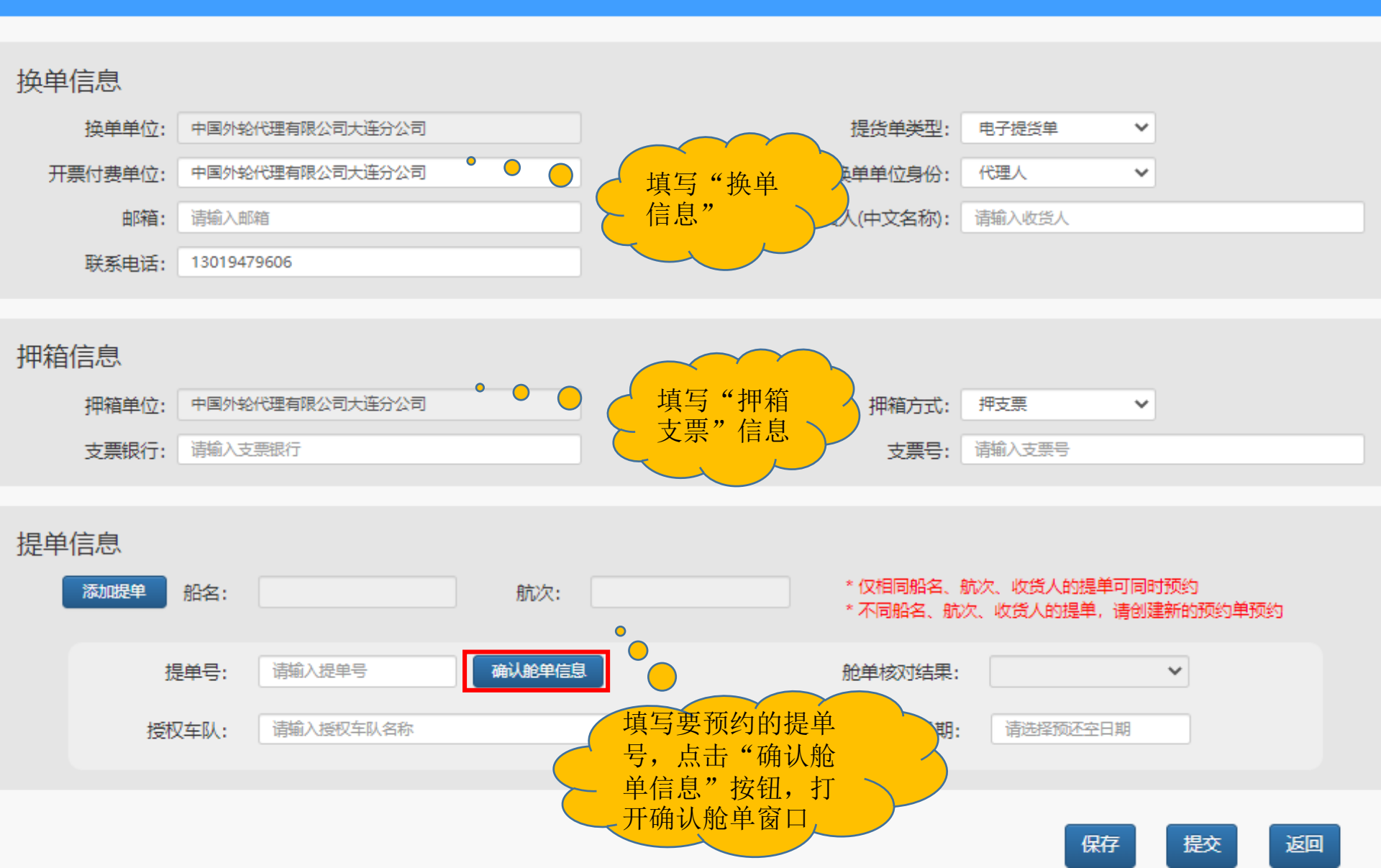

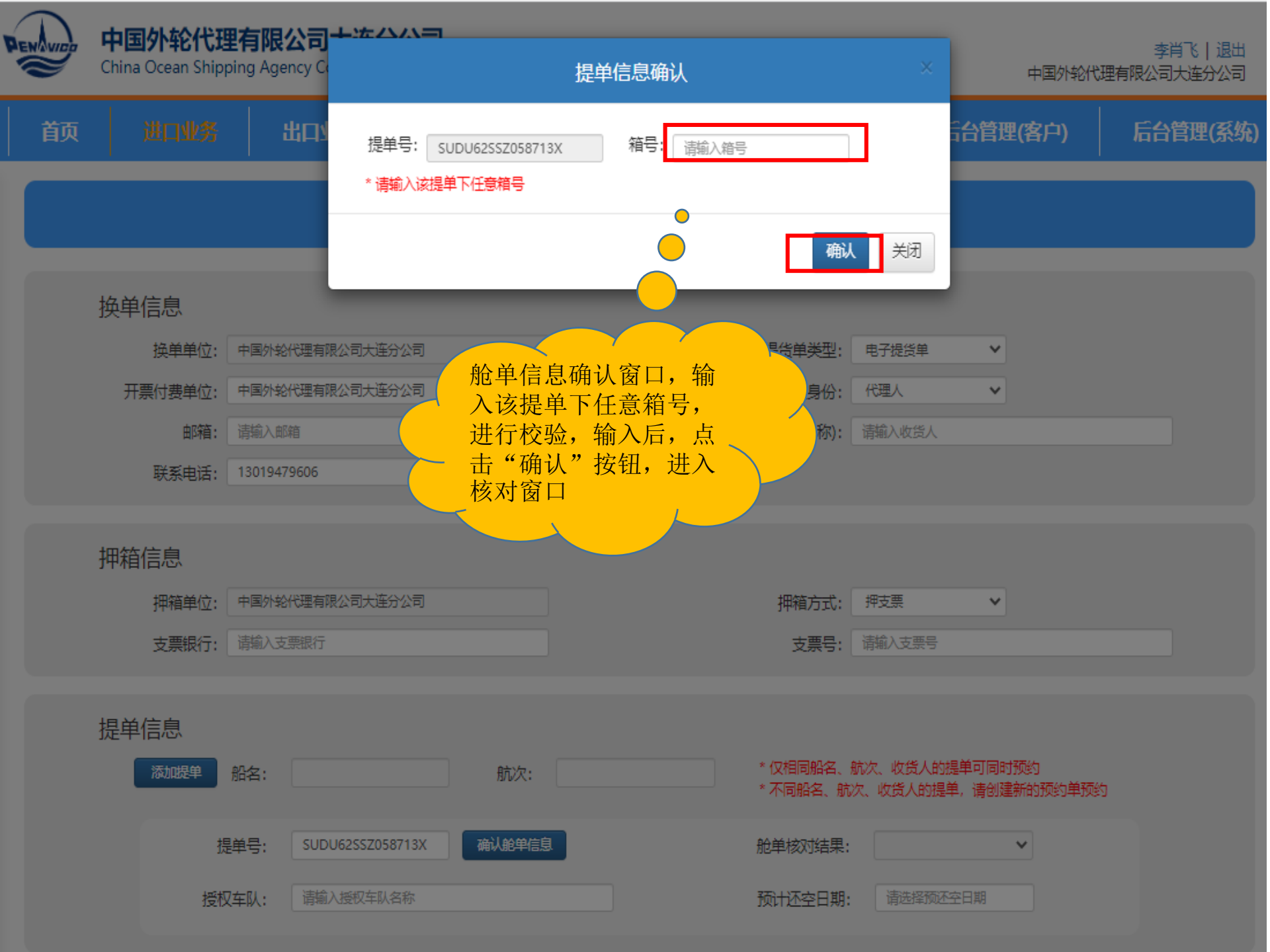

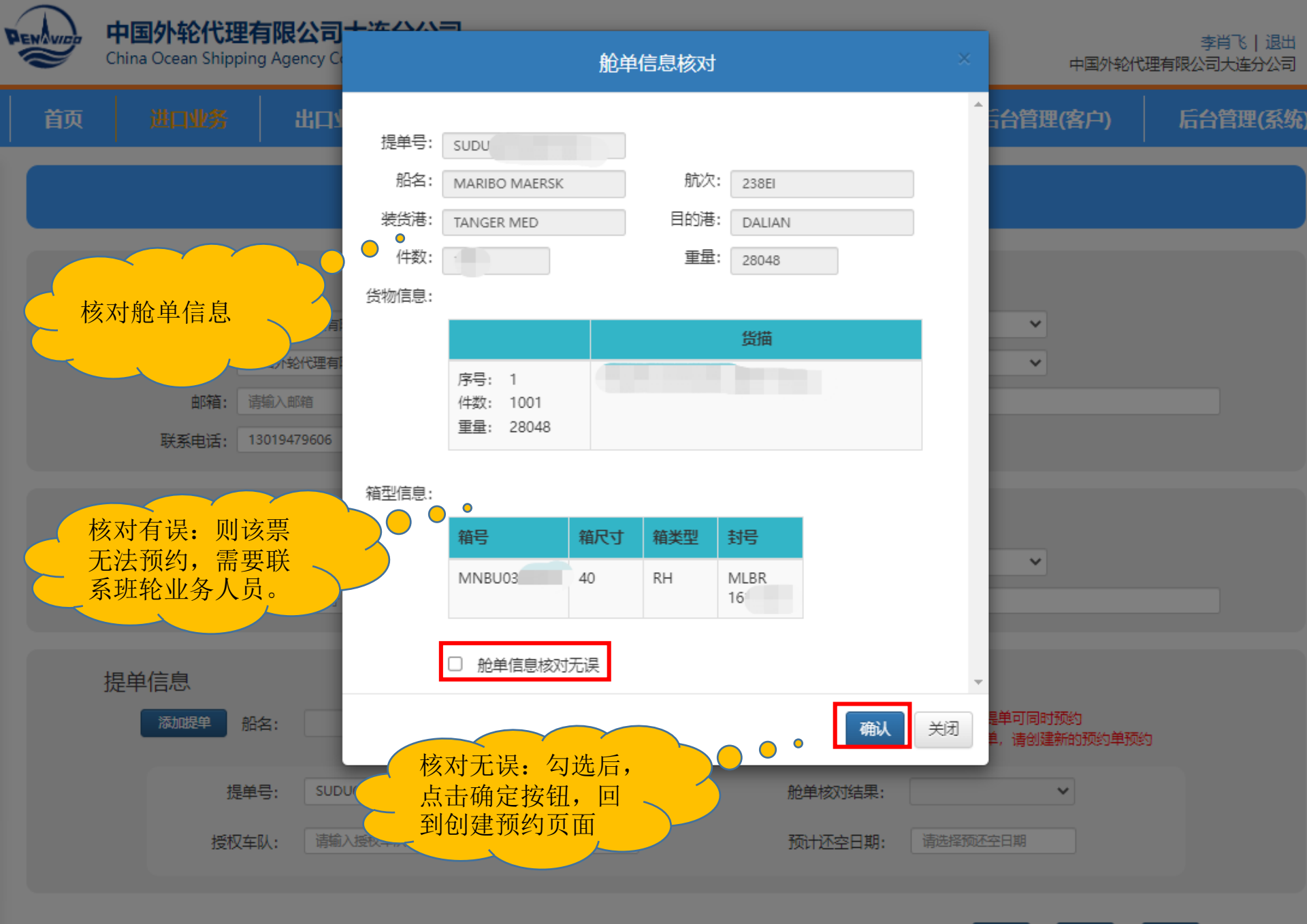

保存 提交 返回

中国外轮代理有限公司大连分公司 China Ocean Shipping Agency Co., Ltd. Dalian Branch

PENAVID

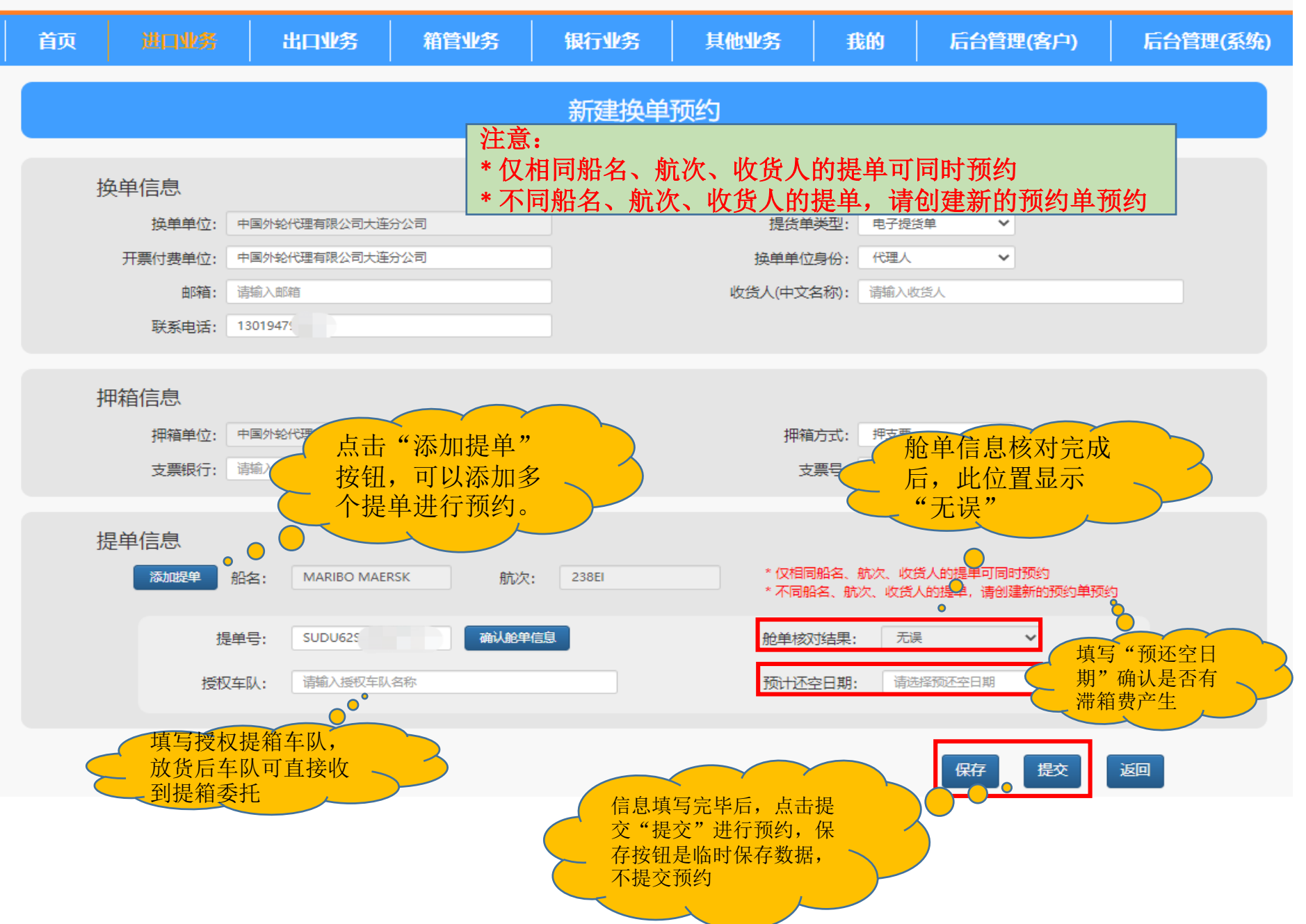

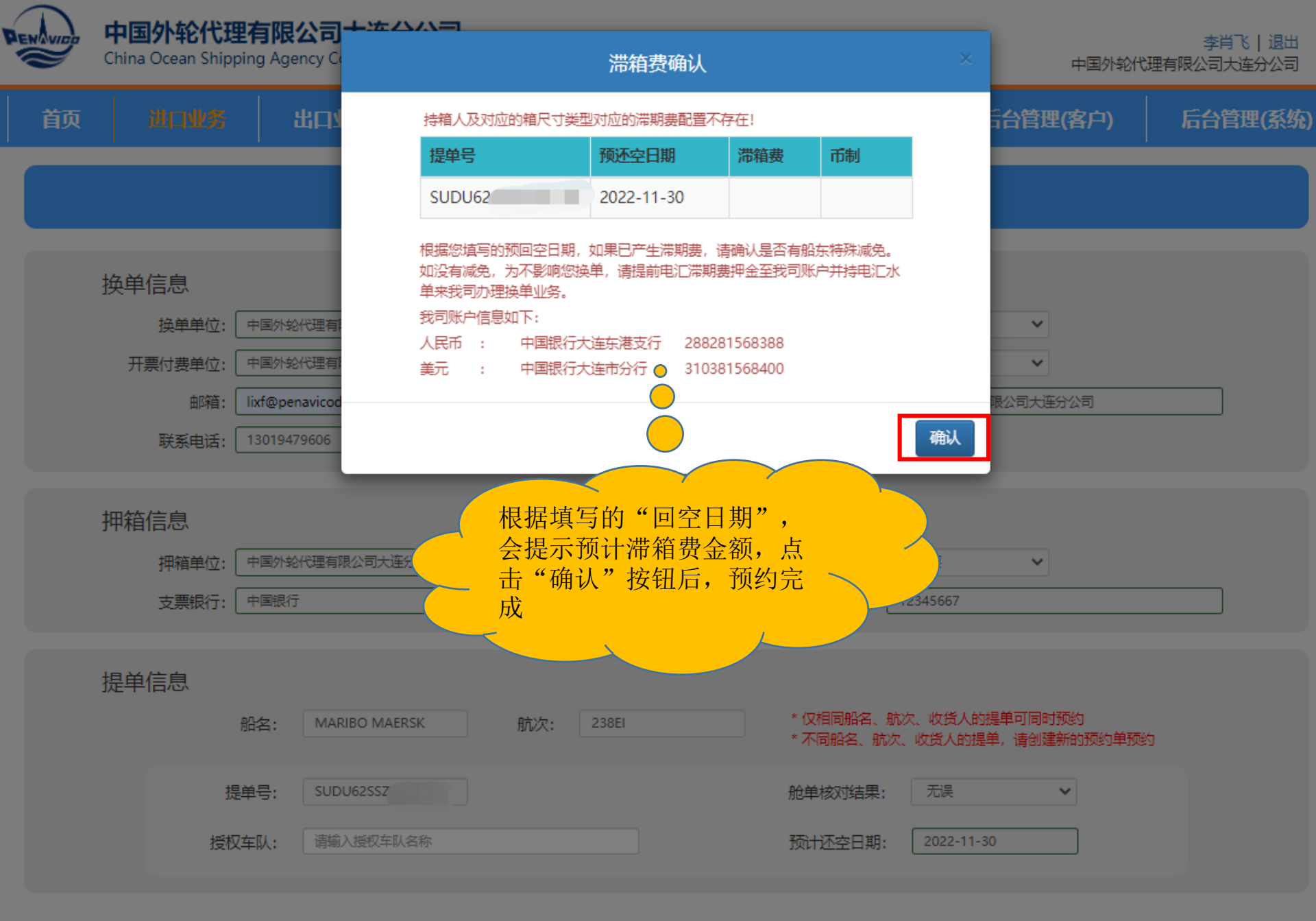

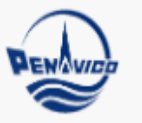

China Ocean Shipping Agency Co., Ltd. Dalian Branch

中国外轮代理有限公司大连分公司

| 首页 | 进口业务 | 出口业务      | 箱管业务  | 银行业务 | 其他业务          | 我的      | 后台管理(客户) | 后台管理(系统) |
|----|------|-----------|-------|------|---------------|---------|----------|----------|
|    | 船名:  |           | 航次:   | 日期范  | 围: 2022-10-27 | ~ 2022- | 11-03    | 查询       |
|    | 提单号: | SUDU62SS: | 预约单号: | 换单单  | 位:            |         |          | e<br>理   |

创建换单预约

•

提交完成的预约, 点击此按钮,打印 "换单委托书",

| 换单预约单号           | 换单单位                | 船名航次                   | 记放 <sup>组</sup> 记放 <sup>组</sup> 数量 |   | 已放单 提交日期 数量            |     | 编辑 | 删除 | 详细 | 换单<br>委托书 |
|------------------|---------------------|------------------------|------------------------------------|---|------------------------|-----|----|----|----|-----------|
| AP10120221100185 | 中国外轮代理有限公司大连<br>分公司 | MARIBO MAERSK<br>238EI | SUDU62SSZ                          | 0 | 2022-11-03<br>13:09:44 | 已提交 | Ø  | Ô  |    | 0         |

显示第1到第1条记录,总共1条记录

| 进口换单、 | 开票委托书 |
|-------|-------|
|-------|-------|

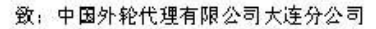

AP10120221100185

船名、航次 MAR1BO MAER5K/238E1

提 单 号 <u>SUDU6255</u>

我司中文: 中国外轮代理有限公司大连分公司\_\_\_\_\_\_\_,英文:

<u>UTRITION TECHNOLOG Y</u> 访人/不记名运输单证的合法持有人,全权委托并授权 中国外轮代理有限公司大连分公司(换 单单位)换取提货单。我司委托并授权 中国外轮代理有限公司大连分公司(付费单位)代结以 上提单进口相关费用及开具增值税发票事宜。

我司充分知晓进口集装箱货物提货单 (含电子提货单)的有关规定,接受费司提供电子 提货单,并委托换单单位自行办理预约换单、获取提货单 (含电子提货单)、授权受理人等相 关操作。我司认同费司向换单单位签发提货单 (含电子提货单)的行为,为即承运人或费司向 我司 (运输单证提货权利人)履行交付义务。我司愿意承担由此产生的一切风险和责任。

(委托单位盖章)

#### 2022年11月3日

我司(換単単位)<u>中国外轮代理有限公司大连分公司</u> 同意接受(委托人)<u>中国外轮代理有限公司大连分公司</u>

的委托,为上述货物办理预约、换取提货单(含电子提货单)、开具增值税发票,及确认授权 提货人(提销车队)等操作,捍愿意与委托人一起连带承担及赔偿因此而造成贵司的一切风险 责任和遭受一切损失。

> (換单单位盖章) 2022年11月3日

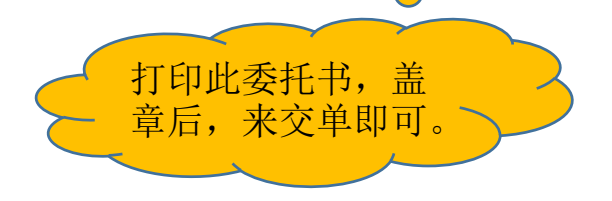

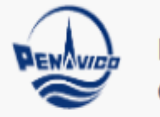

中国外轮代理有限公司大连分公司 China Ocean Shipping Agency Co., Ltd. Dalian Branch

李肖飞 | 退出 中国外轮代理有限公司大连分公司

|     | 首页                                                                                       | 进口业务         | 出口业务      | 箱管业务       | 银行业务          | 其他业务             | 我的 后台管     | 理(客户) 「 | 合管理(系统) |
|-----|------------------------------------------------------------------------------------------|--------------|-----------|------------|---------------|------------------|------------|---------|---------|
|     | 进口运费结算<br>换单预约<br>电子DO<br>能<br>舱单确认<br>MSC kmvrm<br>MSC RINI III<br>MSC RINI III<br>的提单, |              |           | 日期范围:      | 2022-10-27    | - 2022-11-03     |            | 蓟       |         |
| 约可货 |                                                                                          |              | 航次        | 提单号        |               | 换单代理人            | 换单日期       | 卸货地点    | 放箱联系单   |
|     |                                                                                          |              | HW240R    | MEDUTF     | <del>بن</del> | 国际物流有限公司         | 2022-11-03 | DALIAN  | e       |
|     |                                                                                          |              | HW240R    | MEDUTX392  | 大道            | 国际物流有限公司         | 2022-11-03 | DALIAN  | 0       |
|     |                                                                                          |              | HW240R    | MEDUTX372  | 大连            | 国际物流有限公司         | 2022-11-03 | DALIAN  | 0       |
|     |                                                                                          |              | 241NI     | CKCOINC004 | 大连            | 物流供应链有限公司        | 2022-11-03 | DALIAN  | 0       |
|     | 在此候 <sup>身</sup><br>信息。                                                                  |              | 22005N    | 21021055'  | 大连鹏           | 国际货运代理有限公        | 2022-11-03 | DALIAN  | 0       |
|     | COSCO SHI                                                                                | PPING ARIES  | 021E      | ISB1081    | 中国外           | 有限公司国际货运分        | 2022-11-03 | DALIAN  | •       |
|     | HONGKON                                                                                  | IG VOYAGER   | 2224W     | HASLK0122  | *             | 目际物流有限公司         | 2022-11-03 | DAL     | 0       |
|     | HYUNDA                                                                                   | I DYNASTY    | 0108N     | KMTCSIN2°  | 中国            | <b>郭限公司国际</b> 选择 | 点击打印,可打    |         | 0       |
|     | JIA YA                                                                                   | ANG 16       | 2069      | EGLV5772   | : +           | <b>国际物流有限</b> 公  | 印放箱联糸单     | ALIAN   | 0       |
|     | MARIBO                                                                                   | MAERSK       | 238EI     | MEDUBJ     | :             | 国际物流有限公司         | 2022-11-03 | DALIAN  | 0       |
|     | 显示第1到第                                                                                   | 10 条记录,总共 42 | 2条记录 每页显示 | 10 - 条记录   |               |                  | < 1        | 2 3 4 5 | 43 >    |

CHINA OCEAN SHIPPING AGENCY CO., LTD. DALIAN BRANCH

进口集装箱放箱联系单

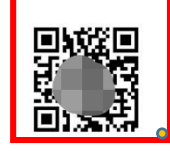

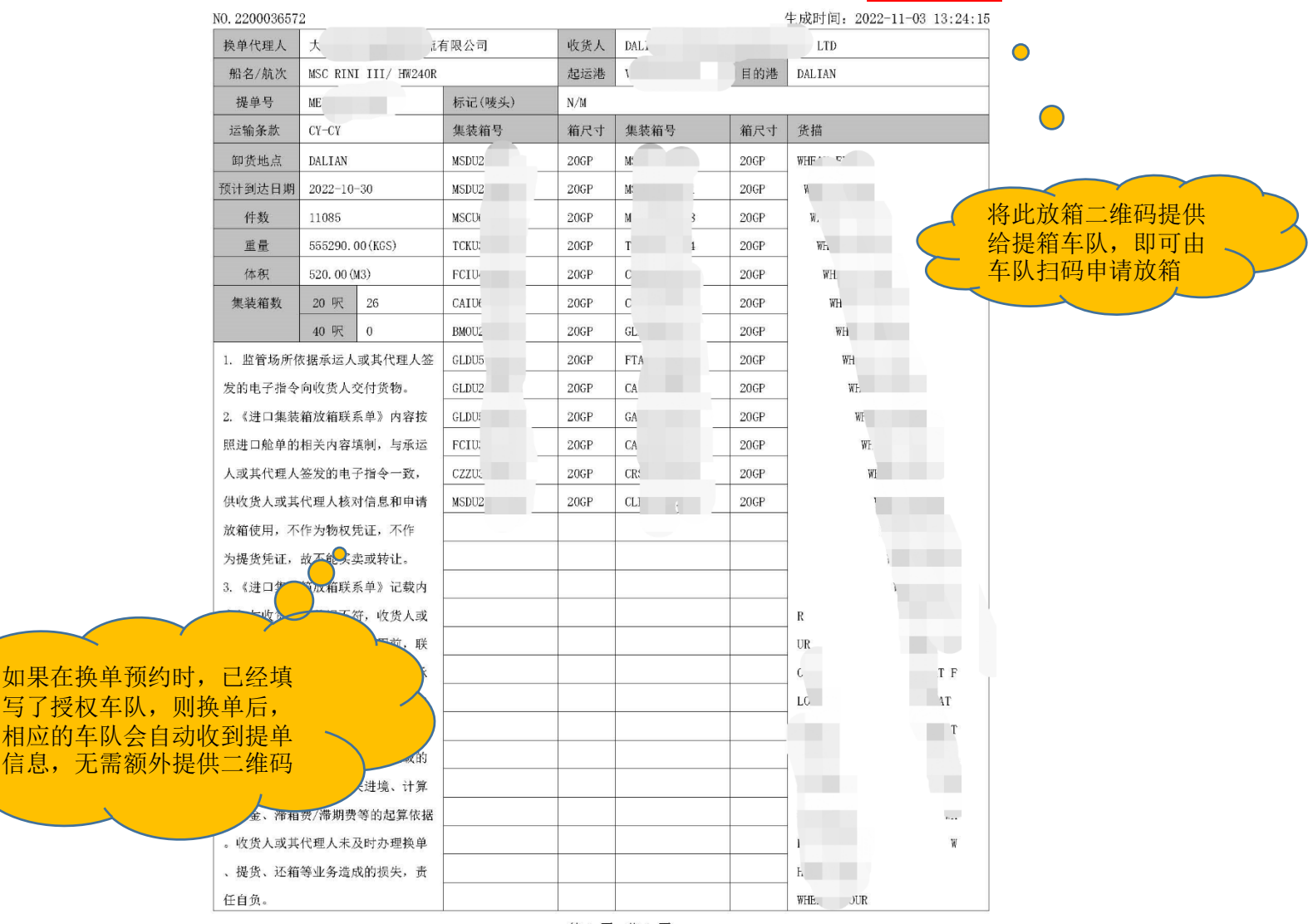

第1页 共1页

# 创新启航

# TECHNOLOGY LEAD THE FUTURE

THE FUTURE MOBILE COMMUNICATION MARKET IS GREAT AND BROAD, AND THE FUTURE NOUSTRAL COMPETITION IS GOING FIERCER AND FIERCER SOUTEC WILL TAKE MOBILE COMMUN IS THE MAIN, AND LOPELOP IT, VILUE-ADDED SERVICE AND OTHER MOTILE REFEACE ACTIVELY NO STEADILY IT VILLOPERATE IN MARY ASPECT SIMULTAND OTHER MOTILE REFEACE STRONG BRAND NAME OF SOUTEC WITH LASTING VITALITY. IT WILL HAVE A GREAT EAP FORWARD IN BRAND NAME AND ENTERPRISE SZE, MONING COMPER AN UNTERVITORING THE VOLTEN FORENSE SZE, MONING

## 祝大家工作顺利